## **AP:** How to send official and unofficial transcripts

De

## Official Copy sent to Tri-C Registrar's office for transfer credits

- 1. Go to https://apscore.collegeboard.org/scores/
- 2. Click "Sign In."

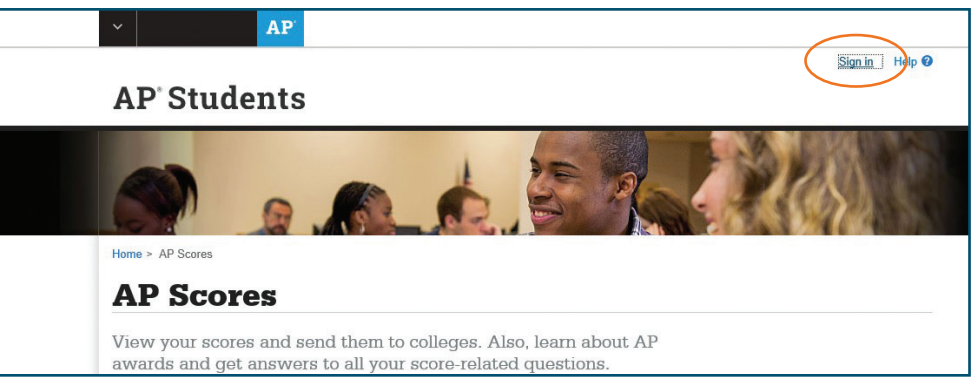

## 3. Once you have signed in, click "View your scores."

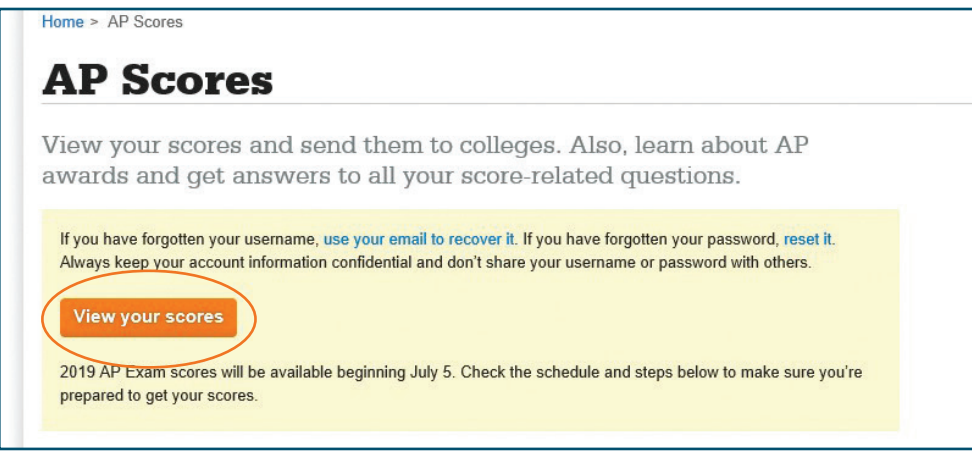

4. Click "Send Scores to Colleges Now."

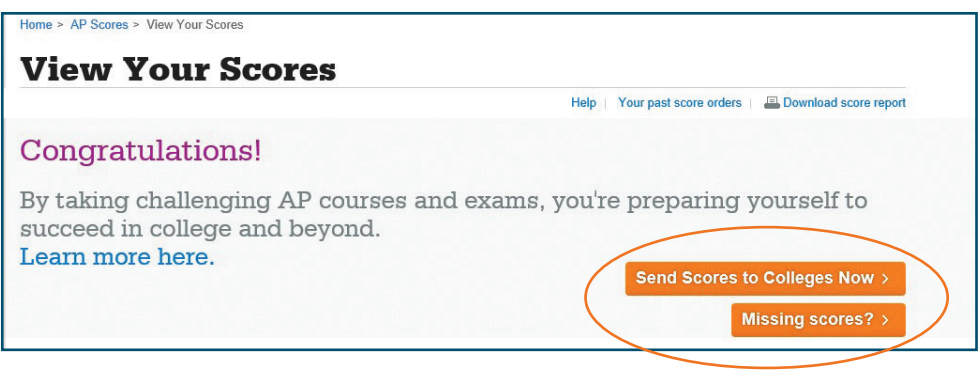

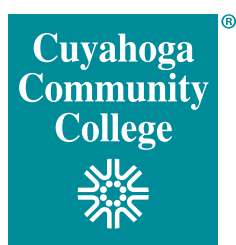

**5.** A new window will appear and ask if you are sure you want to proceed. You must click the box acknowledging you have read the notice and understand you must *pay a fee*, then click "Continue."

|                                                                             | <u>CLOSE</u>                                                                                                    |
|-----------------------------------------------------------------------------|----------------------------------------------------------------------------------------------------|
| Do you need                                                                 | to send your scores?                                                                                                    |
| Reminder: If you "bubl<br>that college free of cha<br>scholarship programs, | oled" a college code on your AP answer sheet this year, your scores will be sent to<br>arge. If you would like to send score reports to additional colleges, universities, or<br>you can do so for a fee. |
| By using this service a<br>be charged. The Colle<br>card number in our sys  | nd providing your credit card you acknowledge and agree that your credit card will<br>ge Board will not use this card for any other purpose and will not store the credit<br>stem.                        |
|                                                                             | I have read this notice and want to send<br>my score(s) using this service.                                                                                                    |
|                                                                             | Cancel Continue >                                                                                                    |

6. Type "Cuyahoga Community College" in the search box and click "search." A list will drop down, allowing you to select a Tri-C campus.

| Select Colleg                                                                                                    | es and Schol                                                                                                    | arsnips                                                                    |                                                                                                    |
|----------------------------------------------------------------------------------------------------|----------------------------------------------------------------------------------------------------|----------------------------------------------------------------------------|----------------------------------------------------------------------------------------------------|
| Select Colleges                                                                                                    | Review Order                                                                                                    | Payment                                                                    | Confirmation                                                                                                    |
|                                                                                                    |                                                                                                    | -                                                                          | the second star is a second star of a second star second star in the second star is a second star of the second star is a second star is a second star in the second star is a second star in the second star is a second star in the second star is a second star in the second star in the second star is a second star in the second star is a second star in the second star in the second star in the second star is a second star in the second star in the second star |
| Choose the colleges or s                                                                                                    | cholarships you want to                                                                                            | send your scores to. If                                                    | you're not sure where                                                                                                    |
| Choose the colleges or s<br>to send your scores, <b>exp</b>                                                                           | cholarships you want to<br>lore colleges that are rig                                                              | send your scores to. If<br>ht for you.                                     | you're not sure where                                                                                                    |
| Choose the colleges or s<br>to send your scores, <mark>exp</mark>                                                                     | cholarships you want to<br>lore colleges that are rig                                                              | send your scores to. If<br>ht for you.                                     | you're not sure where                                                                                                    |
| Choose the colleges or s<br>to send your scores, <b>exp</b>                                                                           | cholarships you want to<br>lore colleges that are rig                                                              | send your scores to. If<br>ht for you.                                     | you're not sure where                                                                                                    |
| Choose the colleges or s<br>to send your scores, exp<br>Search colleges and scho                                                      | cholarships you want to<br>lore colleges that are rig                                                              | send your scores to. If<br>ht for you.                                     | you're not sure where                                                                                                    |
| Choose the colleges or s<br>to send your scores, exp<br>Search colleges and scho<br>Please enter at least two characte<br>of results. | cholarships you want to<br>lore colleges that are rig<br>plarships:<br>rs to view a preliminary list of matches. C | send your scores to. If<br>ht for you.<br>ick Search to see acomplete list | you're not sure where                                                                                                    |
| Choose the colleges or s<br>to send your scores, exp<br>Search colleges and scho<br>Please enter at least two characte<br>of results. | cholarships you want to<br>lore colleges that are rig<br>plarships:<br>us to view a preliminary list of matches. C | send your scores to. If<br>ht for you.                                     | you're not sure where                                                                                                    |

7. Choose the campus you plan to attend and click "add."

| Select Colleges                                                                                                    | Review Order                     | $\rangle$  | Payment       | $\rangle$ | Confirmation       |
|----------------------------------------------------------------------------------------------------|----------------------------------|------------|---------------|-----------|--------------------|
| oose the colleges or so                                                                                                    | cholarships you war              | nt to send | d your scores | to. If yo | u're not sure wher |
| send your scores, expl                                                                                                    | ore colleges that ar             | e right fo | r you.        |           |                    |
|                                                                                                    |                                  |            |               | -         |                    |
| ou have selected:                                                                                                    |                                  |            |               |           |                    |
| ou have selected:                                                                                                    | lege: Western Campus (1)         | 985)       |               |           |                    |
| Du have selected:<br>Cuyahoga Community Col<br>Cleveland, OH                                                                                              | lege: Western Campus (1          | 985)       |               |           |                    |
| DU have selected: Cuyahoga Community Col Cleveland, OH View credit and placement requirer                                                                 | lege: Western Campus (1<br>nents | 985)       |               |           |                    |
| Du have selected:         Cuyahoga Community Col         Cleveland, OH         View credit and placement requirer         Add another college or scholars | lege: Western Campus (1<br>nents | 985)       |               |           |                    |

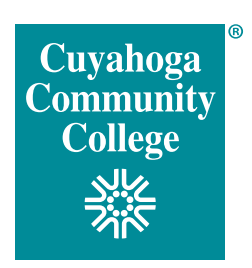

8. The next screen will ask you to review your order, including cost.

|                                                                                                    | Order total: \$15.0                                                                                                    |
|----------------------------------------------------------------------------------------------------|----------------------------------------------------------------------------------------------------|
| Cuyahoga Community College: Western Campus<br>Cleveland, OH<br>Code: 1985                                                   | Standard: \$15 🗸                                                                                                    |
| Send Scores to                                                                                                    | Delivery Speed & Fee Learn about delivery options<br>Important: Due to 2019 AP Exam scoring activities, orders placed<br>between June 14 at 6:30 p.m. and July 1 at 11:59 p.m. EDT will not<br>be processed until July 2. Although you may only select the standard<br>option below, please note that your order will be processed as rush on<br>July 2 at a reduced fee of 515 to ensure that your AP Exam scores are<br>received by your designated college or university promptly. |
| Jane Doe<br>123 Main St.<br>Parma, OH 44130                                                                                 |                                                                                                    |
| Score reports will be sent to<br>the institution(s) you selected<br>with the address we have on<br>file for you, currently: |                                                                                                    |

- 9. Once you click "continue," you will need to enter your credit card billing address and payment information, then review and submit your payment.
- **10.** Once you submit your payment, you will get a printable confirmation. The confirmation will also be emailed to you.
- **11.** After the transcript arrives at Tri-C, it can take 5-10 business days to be entered into our system.

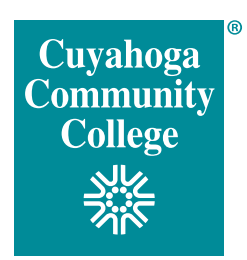

## **Unofficial Copy to email to CCP office**

- 1. Go to https://apscore.collegeboard.org/scores/
- 2. Click "Sign In."

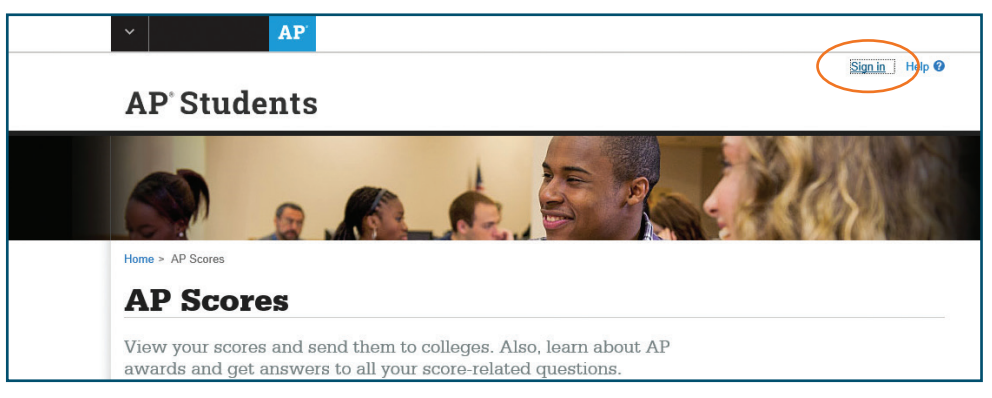

3. Once you have signed in, click "View your scores."

| Sile - Al Scoles                                                                     |                                                                                                    |
|--------------------------------------------------------------------------------------|----------------------------------------------------------------------------------------------------|
| <b>AP Scores</b>                                                                     |                                                                                                    |
| iew your scores an<br>wards and get ans                                              | d send them to colleges. Also, learn about AP wers to all your score-related questions.                                                                           |
| If you have forgotten your user<br>Always keep your account info<br>View your scores | name, use your email to recover it. If you have forgotten your password, reset it.<br>rmation confidential and don't share your username or password with others. |

4. Click "download score report."

| Home > AP Scores > View Your Scores                                                                |                                                                                  |
|----------------------------------------------------------------------------------------------------|----------------------------------------------------------------------------------|
| View Your Scores                                                                                   |                                                                                  |
| н                                                                                                  | elp   Your past score order:   🖴 Download score report                           |
| Congratulations!                                                                                   |                                                                                  |
| By taking challenging AP courses and exams, you succeed in college and beyond.<br>Learn more here. | u're preparing yourself to<br>Send Scores to Colleges Now ><br>Missing scores? > |

- **5.** A PDF will open in a new window, providing you with the score report. Right-click anywhere on the PDF and select "save." Then save to your computer's desktop.
- 6. Attach the PDF to an email and send it to your campus of record:

East – CCPEast@tri-c.edu Metro – CCPMetro@tri-c.edu West/BUC – CCPWest-Brunswick@tri-c.edu Westshore – michelle.noll@tri-c.edu

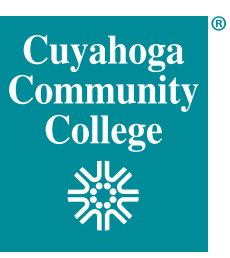